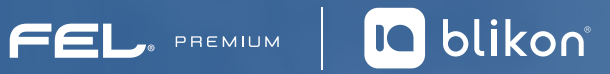

## Agregar addendas desde el sistema online

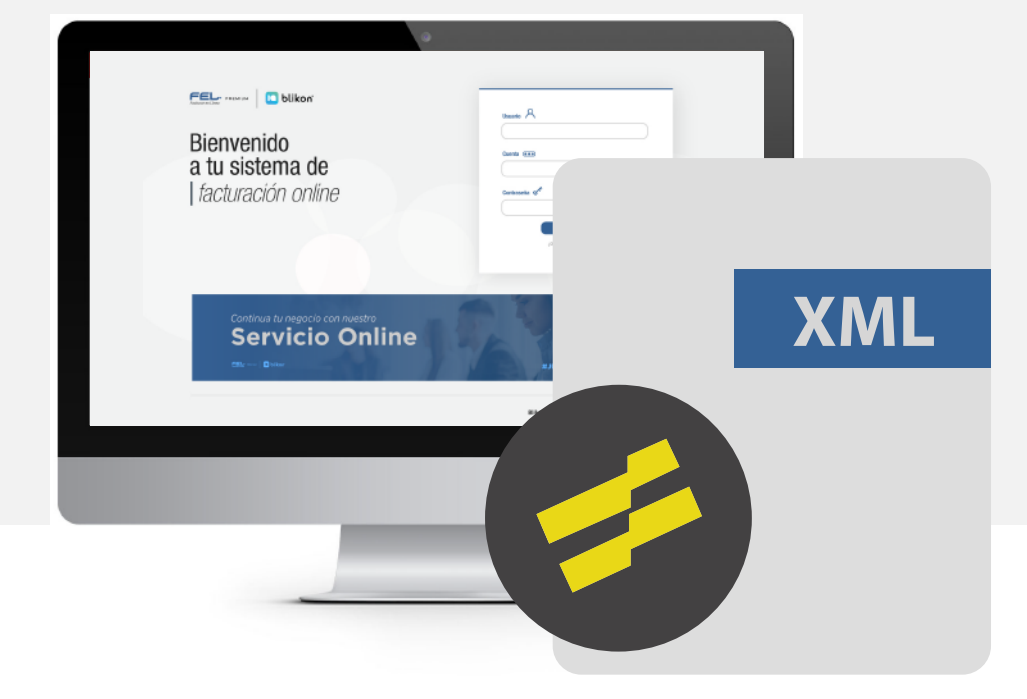

## Desde nuestro sistema puede **agregar Addendas** a sus XML timbrados

1

2

En el menú lateral vaya a Registros y elija CFDI 3.3

|                           | ~   | INFORMACIÓN DE CUENTA                                            |                                                                                                    |
|---------------------------|-----|------------------------------------------------------------------|----------------------------------------------------------------------------------------------------|
| REGISTROS                 | ~   | Usuario: LAN010203R5<br>Sucreal: Principal<br>Funcion: Principal | Gracias por complir con el requerimiento de firma de la<br>Carta Mantínisto, de acuardo a lo establicido en la regia<br>12.7.2.1, publicata en el Glació Ostá de la Federación en |
| → CFDI 3.3                |     | CErtificado: Instalado<br>Expiración de certificado: 02/02/20/21 | la Resolución Miscellinea Fiscal                                                                                                    |
| Refenciones               |     | Serie: Principal<br>Folio actual: 4175                           |                                                                                                    |
| CANCELACIONES             | *   |                                                                  |                                                                                                    |
| HERRAMIENTAS              | ~   | CONTABILIDAD ELECTRÓNICA                                         | ESTADO DE CRÉDITOS<br>Crédita: 5000<br>Crédita restatura: 4020                                                                                                    |
| CATÁLOGOS                 | ~   | 20 / 10 / 2020                                                   |                                                                                                    |
| CONFIGURACIÓN DE CUENTA   | ~   |                                                                  | Fecha de vigencia: 01 / 01 / 2021                                                                                                    |
| CONTABILIDAD XML SAT      | ~   |                                                                  | ویالی وی کی کی کی کی کی کی کی کی کی کی کی کی کی                                                                                                    |
| ADMINISTRACIÓN DE USUARIO | s 🗸 |                                                                  | PayPai OXXO                                                                                                    |

Busque el comprobante correspondiente ya sea por fecha o folio.

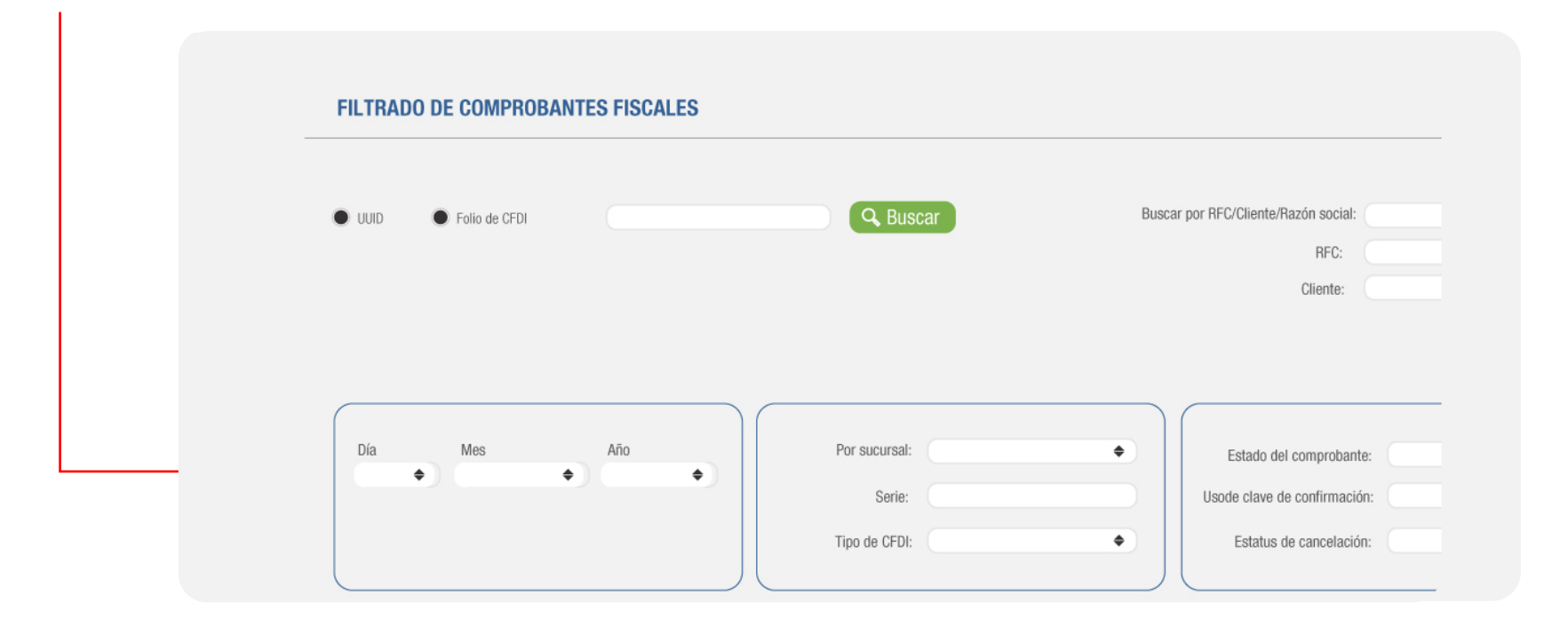

De click en el icono siguiente:

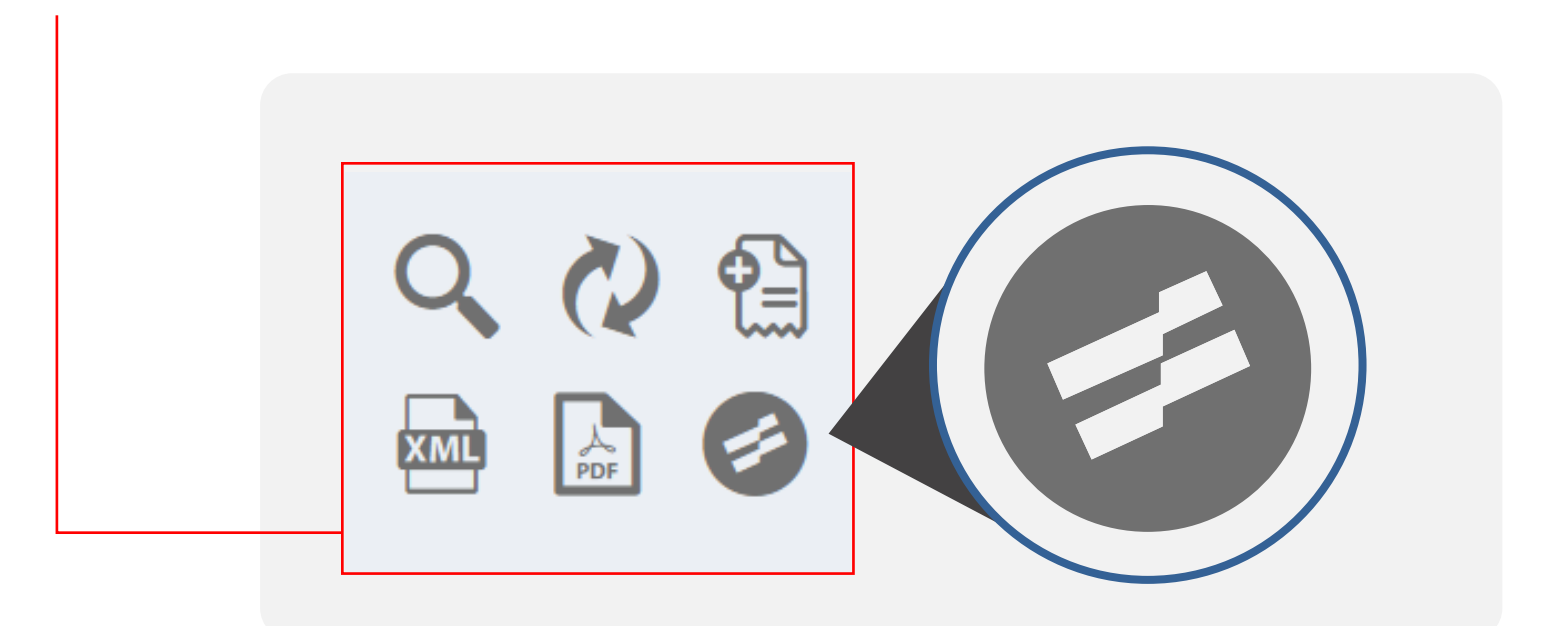

4

5

3

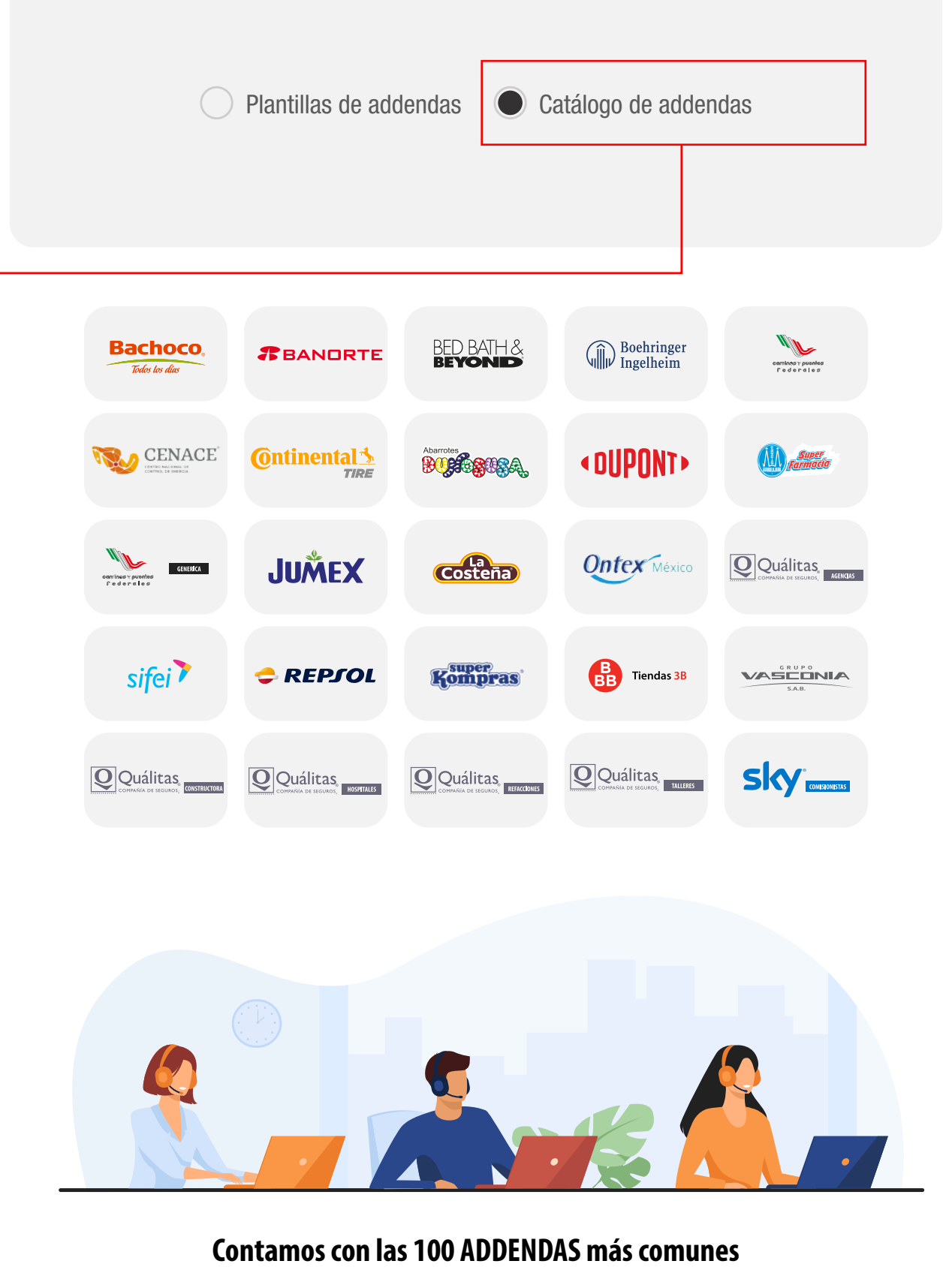

En caso de no encontrar la que requiere podemos otorgarle solución al respecto por medio de Soporte Técnico

 El sistema le mostrará el costo de créditos correspondiente y podrá llenar los datos de su addenda, finalmente dar click en Agregar

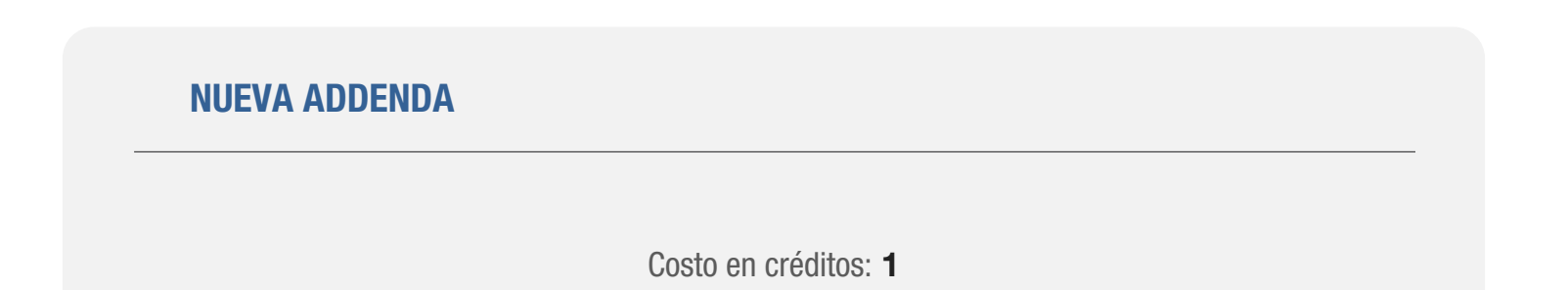

| Agregar |
|---------|
|         |

-> El sistema descontará los créditos del paquete que tenga disponible en su cuenta.

## Una vez agregada, podrá descargar su XML ya con el nodo addenda dando click en: -

| CFDI 3.3      | Receptor: | Folio: |
|---------------|-----------|--------|
| Addenda       |           | 1      |
| CONSTRUCTORAS |           | 1      |
|               | TT<br>XML |        |